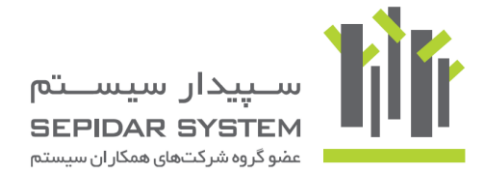

## راهنمای استفاده از درخواست گزارشات در کلوب مشتریان

 برای ثبت درخواست جدید و یا ویرایش گزارشات پس از ورود به کلوب مشتریان بر روی لینک <u>درخواستهای من</u> و سپس درخواست گزارش کلیک کنید.

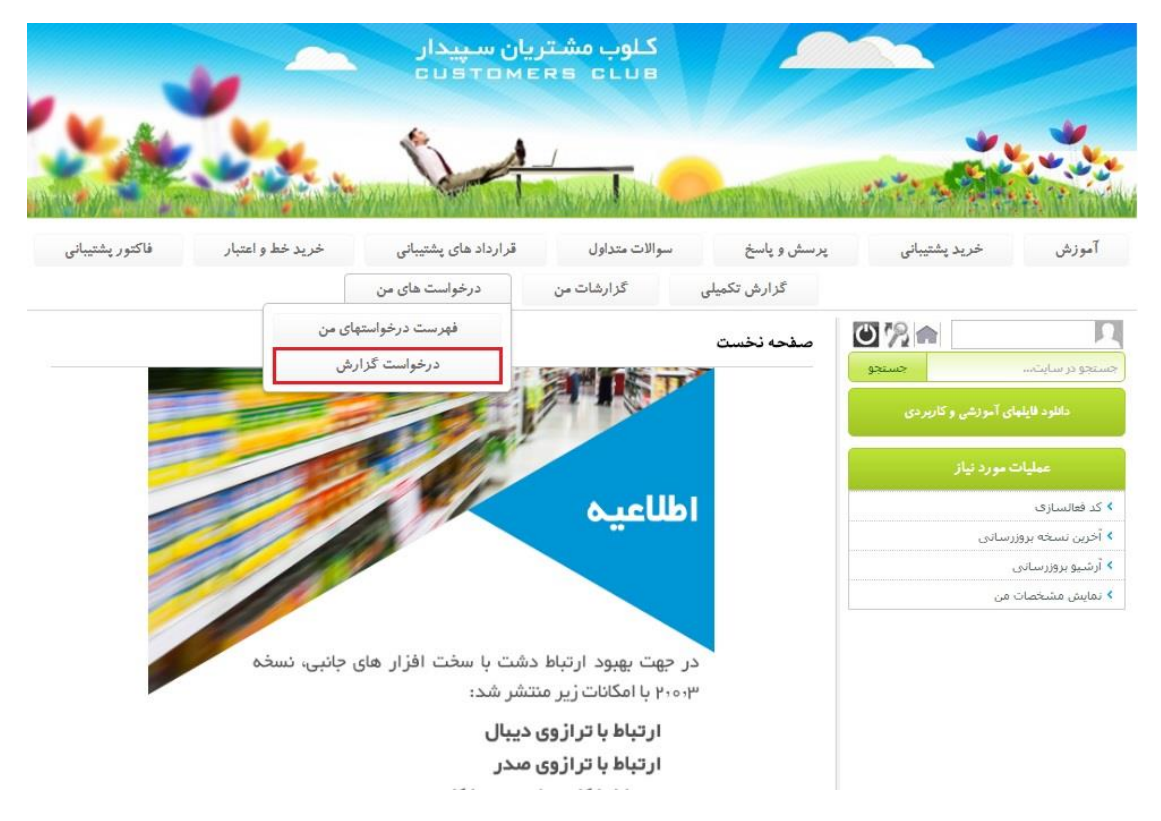

۲) در صفحه جدید که نشان دهنده مشخصات درخواست دهنده است لطفا تمامی موارد را با <u>دقت و صحت کامل</u> تکمیل و بر روی گزینه تایید کلیک کنید.

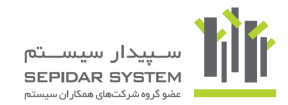

|                                                                                                    | یان سپیدار<br>CUSTOME                                                                                                    | کلوب مشتر<br>RS CLUB                                                                                                    |                                                                                                    |                                        |                                                                                    |
|----------------------------------------------------------------------------------------------------|----------------------------------------------------------------------------------------------------|----------------------------------------------------------------------------------------------------|----------------------------------------------------------------------------------------------------|----------------------------------------|------------------------------------------------------------------------------------|
|                                                                                                    |                                                                                                    | J<br>Rocandelad                                                                                                    | CEREMENTALISME                                                                                                    |                                        |                                                                                    |
| خرید خط و اعتبار فاکتور پشتیبانی                                                                                                    | قرارداد های پشتیبانی<br>درخواست های من                                                                                                    | سوالات متداول<br>کزارشات من                                                                                                    | پرسش و پاسخ<br>گزارش تکمیلو                                                                                                    | خريد پشتيبانی                          | آموزش                                                                              |
|                                                                                                    | مشخصات درخواست دهنده<br>نام خانوادگی:<br>تلفن:                                                                                                    |                                                                                                    | نام:<br>ایمیل:                                                                                                    | کی 💦 💽<br>جستجو<br>ای آمونشی و کاربردی | کی<br>جستجو در سایت<br>دانلرد نایله                                                |
| تایید<br>شد.<br>وع برای کلیه مشتریان عمومیت ندارد امکان ساخت گزارش<br>ب حاصل فرمایید.<br>ب نکرده باشد بر عهده شرکت سییدار سیستم آسیا نیست.<br>ب گزارش از طریق کلاب مشتریان طرف جداکتر سه روز کاری<br>اشت، بدیهی است ساخت گزارش، بعد از پرداخت طریقه آغاز | ب سایر کاربران باشد، طراحی خواهد<br>رکت خود را دراید، از آنجا که این موف<br>ای ساخت گزارش با اسایید خود تماه<br>ماه بس از فروش سییدار آن را تهیا<br>، درخواستی دارد، زمان تفریس ساخ<br>، دارخواستی دارد، زمان تفریس ساخ | ین، به موارد زیر توجه بفرمایید:<br>ی گزارشات که قابل استفاده براک<br>به قرمت چاپی خاص مربوط به ش<br>بن از قروش وجود ندارد بنابرایی یک<br>آن مربوط به گزارشانی که واحد خ<br>شد.<br>یک گزارش شامل هزینه باشد، ح | نطقا قبل از ارائه سفار<br>1- فرمت های عموم<br>2- اگر قصد جاب رود<br>توسط واحد خدمات<br>توسط واحد خدمات<br>4- از آنجا که زمان<br>نعین و اعلام خوافد<br>5- در موزدی که ساخ | ه مورد نیاز<br>رسانی<br>من             | عطیات<br>> کد فعالسازی<br>> آخرین نسخه بروز<br>> آرشیو بروزرسانی<br>> نمایش مشخصات |

در نظر داشته باشید که تمامی تغییرات وضعیت گزارش درخواستی، از طریق ایمیل به شما اعلام خواهد شد.

۳) مطابق شکل زیر پس از انتخاب نوع، یعنی <mark>گزارش جدید</mark> و یا <mark>تغییر گزارش موجود</mark>، اطلاعات مربوط به هر فرم را طبق توضیحات ذیل تکمیل نمائید.

|                 |                  | ریان سپیدار<br>CUSTOME                      | کلوب مشت<br>Rs club             |                         |                       |                                       |
|-----------------|------------------|---------------------------------------------|---------------------------------|-------------------------|-----------------------|---------------------------------------|
|                 | <u>.</u>         | 54                                          |                                 | Carter Manager and Anna | at the second         |                                       |
| فاكتور پشتيباني | خريد خط و اعتبار | قرارداد های پشتیبانی<br>است کرار شده در شرا | سوالات متداول                   | پرسش و پاسخ<br>اره چې ا | مرید پشتیبانی<br>در   | آموزش خ                               |
|                 |                  | وست کر ترینی<br>نوع درخواست گزارش           |                                 |                         | Ŭ                     | 1 <u>%</u>                            |
| •               |                  | ~                                           | گزارش جدید<br>تغییر گزارش موجود | نوع:<br>شرح درخواست:    | بسیبو<br>شی و کاربردی | جنسیمو در سایت<br>دانلود فایلهای آمون |
| *               |                  |                                             |                                 |                         | نياز                  | عمليات مورد                           |
| تاييد           |                  |                                             |                                 |                         |                       | 🔻 کد فعالسازی                         |
|                 |                  |                                             |                                 |                         |                       | 🝾 آخرین تسخه بروزرسانی                |
|                 |                  |                                             |                                 |                         |                       | المثرية برويدها بمدانية               |
|                 |                  |                                             |                                 |                         |                       | ، استو برورز سادی                     |

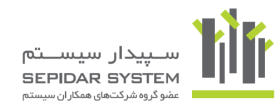

۲-۱ ) در تب <u>در</u>خواست گزارش جدید:

- از انتخابگر سیستم، زیر سیستم مرتبط با درخواست خود
  - از فیلد نوع، چاپی یا پویا بودن
  - از فیلد اندازه، A4 یا A5 بودن
  - از فیلد جهت افقی یا عمودی بودن

گزارش مورد درخواست خود را انتخاب کنید. سپس با ثبت شرح درخواست خود بر روی گزینه تایید کلیک کنید.

| مشتریان سپیدار<br>CUSTOMERS o                                                                                                    | كلوب<br>LUB                                                                                                    |
|----------------------------------------------------------------------------------------------------|----------------------------------------------------------------------------------------------------|
|                                                                                                    |                                                                                                    |
| ل قرارداد های پشتیبانی خرید خط و اعتبار فاکتور پشتیبانی<br>درخواست گزارش درخواست های من                                                                                                    | آموزش خرید پشتیبانی پرسش و پاسخ سوالات متداو<br>گذارش تکمیلی گزارشات من                                         |
| نوع درخواست گزاردی<br>ب                                                                                                    | کرارش جدید<br>جستجو در سایت، جدید<br>ماید دادانه آینده مکاسمه                                                   |
| دردواست کرارش جدید<br>یا نوع:<br>یا نوع:<br>یا نوان یا نوع:<br>یا نوع:<br>یا نوع:<br>یا نوع:<br>یا نوع:<br>یا نوع:<br>یا نوع:<br>یا نوع:<br>یا نوان یا نوان یا نوع:<br>یا نوان یا نوع:<br>یا نوع:<br>یا نوی:<br>یا نوی:<br>یا نوی:<br>یا نوی:<br>یا نوی:<br>یا نوی:<br>یا نوی:<br>یا نوی:<br>یا نوی:<br>یا نوی:<br>یا نوی:<br>یا نوی:<br>یا نوی:<br>یا نوی:<br>یا نوی:<br>یا نوی:<br>یا نوی:<br>یا نوی:<br>یا نو:<br>یا نوی:<br>یا نوی:<br>یا نوی:<br>یا نوی:<br>یا نوی:<br>یا نوی:<br>یا نو | میرد دیار<br>عملیات مورد نیاز<br>اندازه:                                                                        |
| A V                                                                                                    | <ul> <li>ک خالسازی</li> <li>۲ آخرین نسخه بروزرسانی</li> <li>آرشیو پروزرسانی</li> <li>آرشیو پروزرسانی</li> </ul> |
| - ALC                                                                                                    |                                                                                                    |

۳–۲) در صورت انتخاب <mark>تغییر گزارش موجود</mark>، میتوانید درخواست ویرایش یکی از گزارشات ذیل را ثبت و شرح درخواست مرتبط با آن را ثبت نمائید.

- گزارش کلوب
- گزارش سیستمی
  - ساير

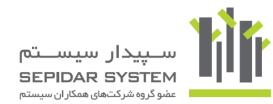

|                                   | attrace values                     |                          |                             |                  |                  |
|-----------------------------------|------------------------------------|--------------------------|-----------------------------|------------------|------------------|
| موزش خرید پشتیبانی<br>م           | پرسش و پاسخ<br>پرسش و پاسخ         | سوالات متداول            | قرارداد های پشتیر           | خريد خط و اعتبار | فاكتور پشتيباني  |
|                                   |                                    |                          | رحواست درارس<br>نوع درخواست | نواست های من     |                  |
| دانلود فایلهای آموزشی و کاربردی   | ·23:                               | تغییر کزارش موجود        | درخواست تغییر گز            | يود              |                  |
| عمليات مورد نياز                  | هم یدی از موارد ر<br>1 - گزارش کنو | ريز را وارد خبيد<br>لوب: | -2<br>                      |                  | - <sup>3</sup> O |
| د فعالسازی<br>ترین نسخه بروزرسانی | شرح درخواست:                       |                          |                             |                  | *                |
| شیو بروزرسانی<br>نایش مشخصات من   |                                    |                          |                             |                  | تاييد            |

۴) پس از ثبت درخواست، با نمایش ثبت شده در فیلد وضعیت، درخواست شما در کلوب مشتریان ثبت شده و باید منتظر تغییر وضعیت آن طی مراحل بعدی باشید.

|                               | 6                | بدار<br>برم      | تريان سپ<br>втомек | کلوب مش<br>s club      | 1                         |          |              |                  |              |
|-------------------------------|------------------|------------------|--------------------|------------------------|---------------------------|----------|--------------|------------------|--------------|
|                               |                  | New York         |                    | Constant of the second | WARFE Milter              | N-104157 |              |                  |              |
| فاكتور پشتيبان <mark>ي</mark> | خريد خط و اعتبار | ى پشتيبانى       | قرارداد هاو        | سوالات متداول          | ىش و پاسخ <mark>ا</mark>  | پر،      | ريد پشتيبانی | ż                | آموزش        |
|                               | ت های من         | درخواس           | رخواست گزارش       | شات من در              | یلی گزار                  | گرارش تک |              |                  |              |
|                               |                  | ات درخواست       | جزلي               |                        |                           |          | Ċ            | 12               |              |
|                               | 1395/11/09       | تاريخ:           | [                  | 10                     | شماره:                    | دو       | جسته         | يتد              | جستجو در سا  |
|                               | ثبت شده          | وضعيت:           |                    | گزارش                  | نوع:                      |          |              |                  | دانلو        |
|                               | 0                | تخفيف:           |                    | 0                      | قیمت:                     |          | au.          | بمليات مورد      |              |
|                               |                  | مهلت برداخت:     |                    | )                      | تخمین مدت انجام<br>(روز): |          | 575<br>      |                  | ک فعالیہ ا   |
|                               |                  | خواست گزارش      | نوع در             |                        |                           |          |              | <br>ئە بروزرسانى | > آخرین نسخ  |
|                               |                  |                  | [                  | گزارش جدید             | نوع:                      |          |              | رسانی            | ኦ آرشيو بروز |
|                               |                  | 1.1.5. A.1.8. c. | destro             |                        |                           |          |              | بخصات من         | > تمایش مش   |
|                               |                  | یک ترارش جدید    |                    | - 01-01 - 1            |                           |          |              |                  |              |
|                               | چېږي             | 4 <u>0</u> 3.    | وی و دستمرد        | سیستم ترم افراری جع    | لميلمين.                  |          |              |                  |              |
|                               | العدى            | , cup.           |                    | AT J                   | 10/1201                   |          |              |                  |              |
|                               |                  |                  |                    | -                      |                           |          |              |                  |              |
|                               |                  |                  |                    |                        | پيام ها فايل ه            |          |              |                  |              |

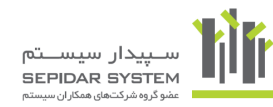

۵) در صورت نیاز به بارگزاری فایل مرتبط با درخواست گزارش میتوانید در صفحه جزئیات درخواست از تب فایل ها جهت انجام این کار اقدام نمائید.

|             |                              | پیام <mark>ر</mark> ها فایل ها |
|-------------|------------------------------|--------------------------------|
| ارسال کننده | تاريخ ارسال                  | نام قابل                       |
|             | رکوردی برای نمایش وجود ندارد | *                              |
|             |                              |                                |
|             |                              |                                |
|             |                              |                                |
|             |                              |                                |
|             |                              |                                |
|             |                              |                                |
|             |                              |                                |
|             |                              |                                |
|             |                              |                                |
|             |                              |                                |
|             |                              |                                |
|             |                              |                                |
|             |                              |                                |
|             |                              |                                |
|             |                              |                                |
|             |                              |                                |
|             |                              |                                |

۶) بعد از بررسی درخواست های شما توسط کارشناسان پشتیبانی جزئیات درخواست شما (تخمین مدت انجام، مهلت پرداخت در صورت هزینه داشتن طراحی و یا ... ) از طریق لینک فهرست درخواستهای من و کلیک بر روی جزئیات قابل مشاهده خواهد بود.

|                                                                                                  |             |            | لوب مش<br>s clu | تريان سپي<br>втомек  | جار<br>ب م                         | 4                |                 |
|--------------------------------------------------------------------------------------------------|-------------|------------|-----------------|----------------------|------------------------------------|------------------|-----------------|
|                                                                                                  | and moles   | 0          | Marking and     | 1                    | j,                                 | <b>1</b>         | -               |
| آموزش خرید پشتیبانی                                                                              | پرسش و پاسخ | خ سوا      | ت متداول        | قرارداد های          | ، پشتیبانی                         | خريد خط و اعتبار | فاكتور پشتيبان  |
|                                                                                                  | گزارش       | ں تکمیلی   | گزارشات من      | درخو                 | است های من                         |                  |                 |
| م کر ان ایک ان ایک ان ایک ان ایک ان ایک ان ایک ان ایک ان ایک ایک ایک ایک ایک ایک ایک ایک ایک ایک | _           |            |                 | •                    | هرست درخواستهای .<br>درخواست گزارش | <del>من</del>    | درخواست جد      |
| دانلود فایلهای آموزشی و کاربردی                                                                  | شماره       | تاريخ      | نوع             | وضعيت                | تخمين مدت انجام                    | مهلت پرداخت      |                 |
|                                                                                                  | 10          | 1395/11/09 | کزارش<br>گذانی  | ثبت شده<br>انجام شده | -                                  |                  | جزئيان<br>جريان |
|                                                                                                  | 6           | 1395/11/06 | گزارش           | درجال انجام          | -                                  |                  | جزئياد          |
| > کد فعالسازی                                                                                    | 5           | 1395/11/04 | گزارش           | انصراف               | 20 روز                             | 1395/11/14       | جزليان          |
| ›<br>آخرین نسخه بروزرسانی                                                                        | تعداد 4     |            |                 |                      |                                    |                  |                 |
|                                                                                                  |             |            |                 |                      |                                    |                  |                 |
| > آرشىو بروزرسانى                                                                                |             |            |                 |                      |                                    |                  |                 |